### logitech

# INSTRUKCJA OBSŁUGI Logitech BRIO

Przedstawiamy najlepszą, wyposażoną w funkcję pięciokrotnego powiększenia kamerę internetową UHD 4K firmy Logitech®, która zapewnia niezwykłą jakość obrazu wideo. Kamera BRIO zawiera również bogaty zestaw dodatkowych funkcji, takich jak technologia Logitech RightLight™ 3 z obsługą HDR, która zapewnia doskonały wygląd w dowolnych warunkach oświetleniowych, od słabego oświetlenia po bezpośrednie światło słoneczne, rozpoznawanie twarzy oparte na technologii podczerwieni, które podnosi poziom zabezpieczeń podczas logowania, oraz szereg opcji pola widzenia — 65°, 78° i 90°.

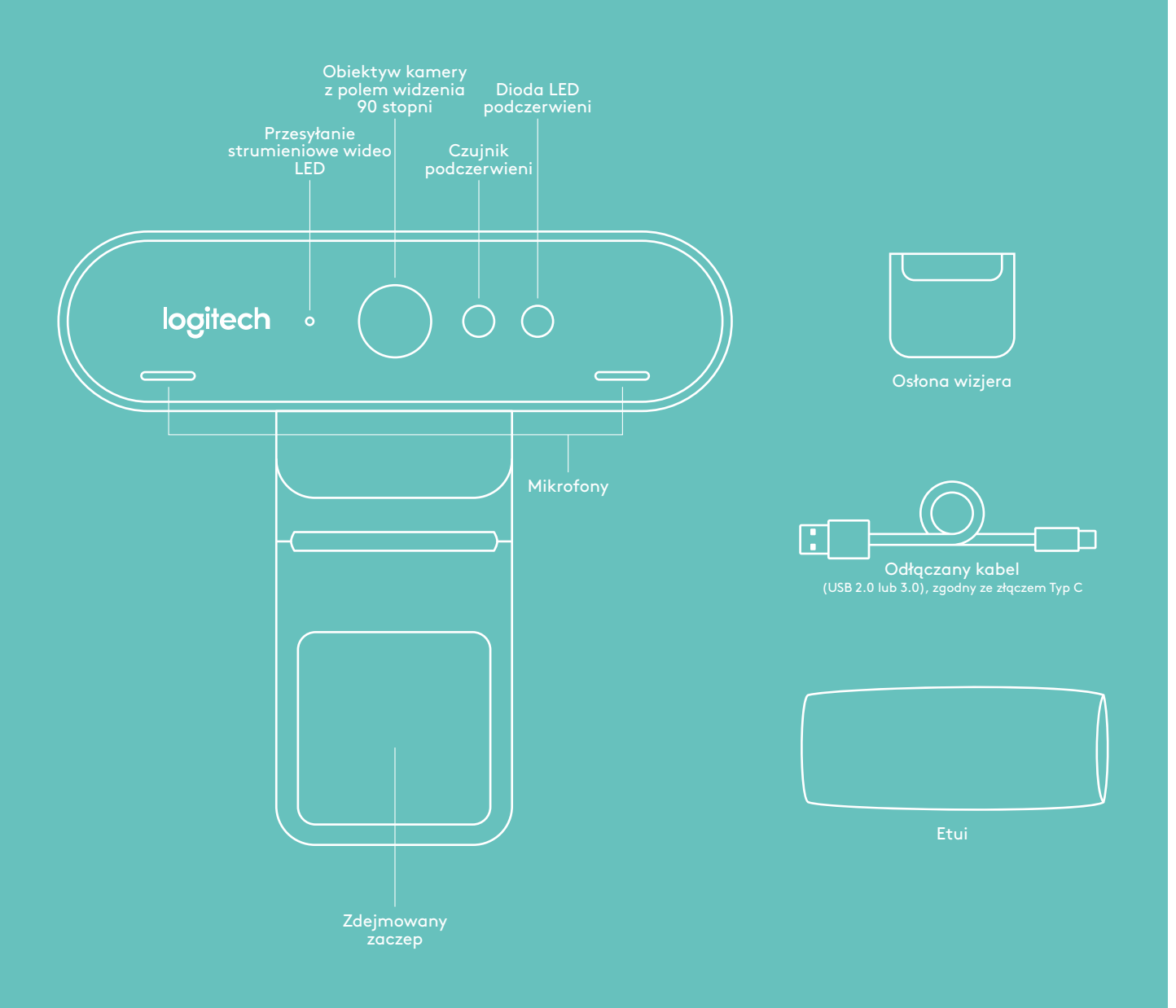

# INSTRUKCJA OBSŁUGI

## 1 MONTAŻ

Umieść kamerę na monitorze LCD lub statywie.

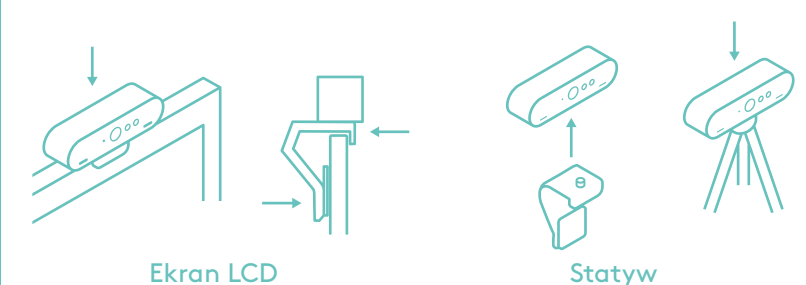

### 2 POŁĄCZENIE

Podłącz kabel do kamery i komputera. Poczekaj kilka sekund, aż kamera zostanie wykryta przez system operacyjny.

Uwaga: Użycie połączenia USB 3.0 zapewnia sprawniejszą obsługę technologii podczerwieni i rozdzielczości 4K.

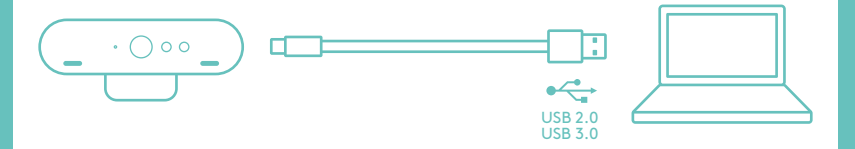

# **3 UŻYWANIE**

Rozpocznij połączenie wideo lub audio w aplikacji. Diody LED na kamerze będą świecić podczas przesyłania strumieniowego.

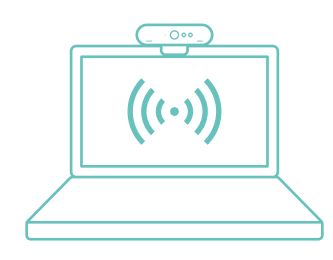

### WINDOWS HELLO

Kamera ma certyfikat zgodności z funkcją Windows® Hello™ umożliwiającą logowanie w systemie Windows 10 za pomocą rozpoznawania twarzy.

Uwaga: Kamera współdziała także z innymi programami do rozpoznawania twarzy dla systemu Windows i komputerów Mac®. Aby uzyskać więcej informacji, odwiedź naszą witrynę internetową pomocy technicznej.

Kamera i czujnik/dioda LED podczerwieni obsługują tę funkcję za pośrednictwem interfejsu "plug-and-play" po skonfigurowaniu jej w systemie Windows 10. Wystarczy spojrzeć na kamerę, aby zalogować się w systemie.

Úwaga: Użycie czujnika podczerwieni zwiększa niezawodność logowania. Użycie połączenia USB 3.0 zapewnia sprawniejszą obsługę technologii podczerwieni.

### APLIKACJA DO ZARZĄDZA-NIA USTAWIENIAMI KAMERY

Firma Logitech udostępnia oprogramowanie do pobrania, które umożliwia regulację pola widzenia i zmianę ustawień obrazu z kamery, przesuwanie, przechylanie i powiększanie obrazu oraz korzystanie ze zintegrowanej profesjonalnej zamiany tła opartej na technologii Personify.

### ODKRYJ PEŁNE MOŻLIWOŚCI KAMERY BRIO

Odwiedź stronę www.logitech.com/BRIO

### PORADY DOTYCZĄCE ROZ-WIĄZYWANIA PROBLEMÓW

Aby uzyskać porady dotyczące rozwiązywania problemów, informacje o narzędziach programowych oraz dostęp do narzędzia diagnostycznego, które pomaga rozwiązywać problemy z urządzeniem BRIO, odwiedź stronę www.logitech.com/ support/brio

© 2017 Logitech, Logitech, Logi i inne znaki firmy Logitech są własnością firmy Logitech i mogą być zastrzeżone. Wszystkie inne znaki towarowe są własnością odpowiednich firm. Microsoft, Windows Vista, Windows oraz logo Windows są znakami towarowymi grupy firm Microsoft. Firma Logitech nie bierze na siebie odpowiedzialności za błędy, które mogą się znaleźć w niniejszym opracowaniu. Podane w nim informacje mogą zostać zmienione bez uprzedniego powiadomienia.